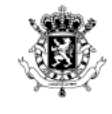

Service Public Fédéral FINANCES

. . . . . . . . . . . . . . . . . \varTheta 😑 😆 . . .

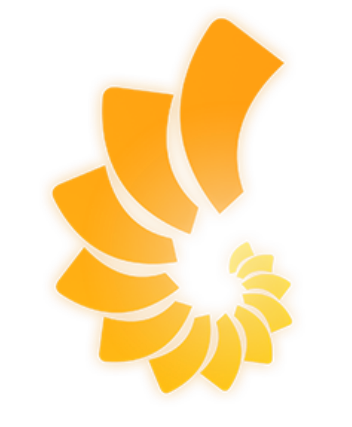

EchoPark

# 08. CHAISE DE BUREAU POUR TÉLÉTRAVAIL

WWW.FIN.BELGIUM.BE

. . . . . . . . . . .

BUDGET ET CONTRÔLE DE GESTION • SERVICE PUBLIC FÉDÉRAL FINANCES

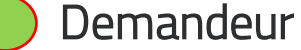

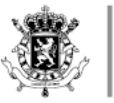

Service Public Fédéral FINANCES

## CHAISE DE BUREAU POUR TÉLÉTRAVAIL

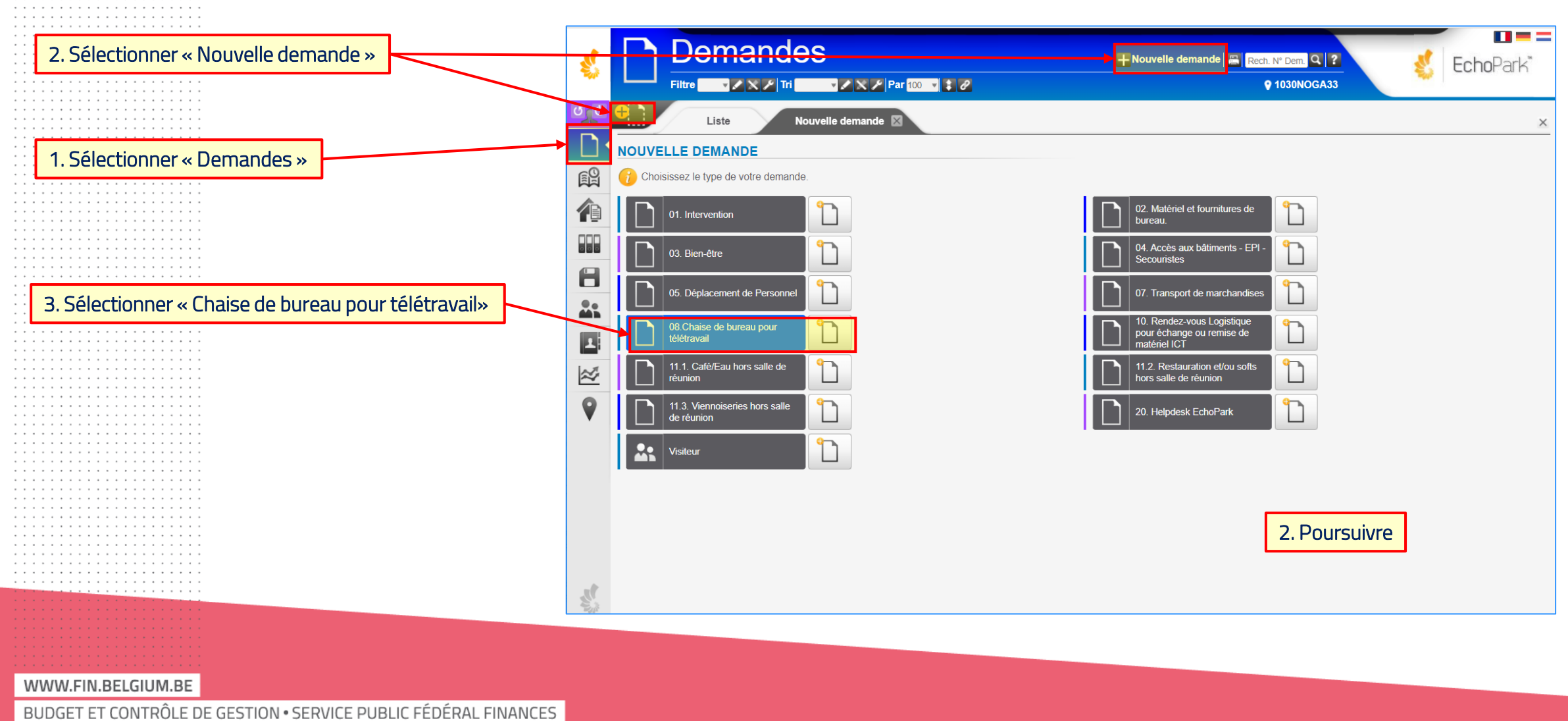

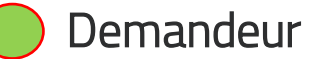

### CHAISE DE BUREAU POUR TÉLÉTRAVAIL

|                                                                                                  | ୍ଷ୍ର ତ ବା    | Demandes       Fitre     Image: Second second second | + Nouvelle demande Rech. № Dem. Q ?<br>Votre localisation : 🖗 1030NOGA33 |
|--------------------------------------------------------------------------------------------------|--------------|----------------------------------------------------------------------------------------------------|--------------------------------------------------------------------------|
| 1. Télécharger la policy                                                                         |              | 08.CHAISE DE BUREAU POUR TÉLÉTRAVAIL       Pour le patrimoine © 0100TEST         0       Cette demande ne peut être introduite que par la personne à qui la chaise de bureau est destinée                                                                                                    |                                                                          |
| 2. Sélectionner la bâtiment ou vous souhaitez retirer votre chaise                               |              | Veuillez prendre connaissance des conditions régissant l'octroi d'une chaise de bureauen cliquer t ICL. Lieu souhaités pour l'enlèvement de la chaise Je souhaite enlever la chaise à la cellale logislique Suivante : *                                                                                                    | x v                                                                      |
| 3, Cocher la case pour confirmer que vous avez<br>pris connaissance des conditions pour l'octroi | ₽<br> ≥<br>  | La cellule logistique reprendra contact avec vous pour vous communiquer les dates et heures auxquelles l'enlévement de votre<br>-<br>Je déclare sur l'honneur que :<br>- Mes prestations en télétravail sont d'au moins 1 jour par semaine (4 jours par mois),<br>- J'ai pris connaissance des conditions régissant l'octroi de cette chaise de bureau                                                                                                    | chaise pourra être effectué.                                             |
| d'une chaise de bureau pour le télétravail                                                       |              | Remarques éventuelles Test ne rien faire D. Cambier                                                                                                    |                                                                          |
| 4, Ajouter eventuellement un commentaire                                                         |              |                                                                                                    | Retour Poursuivre                                                        |
| Si la demande est valide, elle sera trans                                                        | smise à la ( | cellule kogistique concernée endéans les 20 minutes                                                                                                    | 5, Enregistrer la demande                                                |

Service Public Fédéral FINANCES

WWW.FIN.BELGIUM.BE

BUDGET ET CONTRÔLE DE GESTION • SERVICE PUBLIC FÉDÉRAL FINANCES

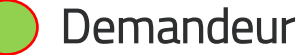

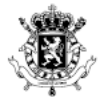

#### Service Public Fédéral FINANCES

# CHAISE DE BUREAU POUR TÉLÉTRAVAIL

|                                                                                      | Deman<br>re<br>Liste<br>123982<br>ivi Histo<br>RANÇOISE DUBOIS | des<br>Tri V V V<br>N° 2022123982 V<br>prique | Par 100 V V V V<br>10/2022 à 16:52<br>N° <u>#1</u><br>De FRANÇOISE DUBOIS / SPF Finances<br>CHAISE DE BUREAU POUR LE TÉLÉTRAVAIL<br>Lieu souhaités pour l'enlèvement de la chaise<br>Je souhaité enlever la chaise à la cellule 7000MELI - MONS<br>logistique suivante :<br>La cellule logistique reprendra contact avec vous pour v<br>effectué.<br>Je déclare sur l'honneur que :<br>- Mes prestations en télétravail sont d'au moins f<br>- J'ai pris connaissance des conditions régissant<br>Oui | Nouvelle demande Rech. N° Dem. 2 ? Votre localisation : ? 1030NOGA33 S - AVENUE MELINA MERCOURI - C.L. MONS rous communiquer les dates et heures auxquelles l'enlèvement de voi f jour par semaine (4 jours par mois), t l'octroi de cette chaise de bureau | EchoPark* |
|--------------------------------------------------------------------------------------|----------------------------------------------------------------|-----------------------------------------------|----------------------------------------------------------------------------------------------------|----------------------------------------------------------------------------------------------------|-----------|
| Si vous avez déjà introduit ce type de demande,<br>elle sera automatiquement refusée |                                                                |                                               | Remarques<br>Remarques éventuelles                                                                                                    |                                                                                                    |           |
|                                                                                      | ANDE DÉJÀ<br>RANÇOISE DUBOIS                                   | / SPF Finances Pour I                         | nitiateur de la demande /e 21/10/2022 à 16:52                                                                                                    |                                                                                                    |           |

BUDGET ET CONTRÔLE DE GESTION • SERVICE PUBLIC FÉDÉRAL FINANCES

WWW.FIN.BELGIUM.BE